## **%**integraSoft

### Product Code Pages

This guide will explain the features and functions a product code page offers.

### iNextAdmin - How to Find a Product Code Page

Login to iNextAdmin tool and Click Product Codes from the Main Menu on the left

| integraECommerce    | 🕞 Selling Gelling 🗸 🗸                                                                         | subid I 🔷 😖 |
|---------------------|-----------------------------------------------------------------------------------------------|-------------|
| A Home              | 🔗 Home / Product Codes / Search                                                               |             |
| Categories          | A Search Product Code                                                                         | Add         |
| III Product Codes   | Search for Product Code         Q         Published Start:         On or Before         III O | Search      |
| Products ERP        | Published by: All                                                                             |             |
| Product Code Groups |                                                                                               |             |
| Product Attributes  |                                                                                               |             |

You can search for a product code by typing in the product code number, title, ERP Product Number, and then by clicking the blue search button, or.... you can click the magnifying glass icon to search for all product codes within any category or subcategory by double clicking that category and clicking the blue search button.

You can search by publish date with the publish start / end fields. You can also search by the status Active, Inactive, or All. If you are having trouble finding a certain asset, you may want to switch the status field to: All.

After searching, you will see a list with rows data including the Product Code, Title, Category Path, Publish Information, Status, and an edit button with a drop down menu:

| Home / Product Code   | s / Search           |                         |              |          |                                                                           |               |                     |           |                  |      |                 |      |
|-----------------------|----------------------|-------------------------|--------------|----------|---------------------------------------------------------------------------|---------------|---------------------|-----------|------------------|------|-----------------|------|
| A Search Product Code |                      |                         |              |          |                                                                           |               |                     |           |                  |      |                 | Add  |
| fitting               | ٩                    | Published Start:        | On or Before | •        | <b>II</b> O                                                               | End:          | On or Before        | •         | 8                | 10   | Search          |      |
|                       |                      | Published by:           | All          | •        |                                                                           | Status        | Active              | •         |                  |      |                 |      |
| Product Code          | Title                |                         |              |          | Category Path                                                             |               | Last Published      | Last Publ | lished By Status | Acti | an              |      |
| 178L1                 | 150# Ductile Iron B  | lind Flange             |              |          | Fittings\Flanged Fittings\Flanges\Cast -                                  | Ductile Iron\ | 06/13/2025 16:17 PM | subid     | Active           |      | Edit            | •    |
| 17RT1                 | 150# Ductile Iron R  | educing Companion Flang | <u>ze</u>    |          | Fittings\Flanged Fittings\Flanges\Cast -                                  | Ductile Iron\ | 06/13/2025 16:17 PM | subid     | Active           |      | Edit            | •    |
| 12181                 | 150# Ductile Iron T  | hreaded Flange          |              |          | Fittings\Flanged Fittings\Flanges\Cast -                                  | Ductile Iron\ | 06/13/2025 16:17 PM | subid     | Active           |      | Edit            | •    |
| 209FFL                | Dielectric Unions L  | ead-Free (FIP x FIP)    |              |          | Rittings\Copper Rittings\Dielectric Unio                                  | ns\           | 06/13/2025 16:17 PM | subid     | Active           |      | Edit            | •    |
| 200FXL                | Lead-Free Dielectri  | : Unions (FIP x Solder) |              |          | Fittings\Copper Fittings\Dielectric Unio                                  | /an           | 06/13/2025 16:17 PM | subid     | Active           |      | Fidit           | •    |
| 209MXL                | Lead-Free Dielectri  | : Unions (MIP x Solder) |              |          | Fittings\Copper Fittings\Dielectric Unio                                  | ns\           | 06/13/2025 16:17 PM | subid     | Active           |      | Edit            |      |
| 21/45                 | 2000# Forged Stee    | Threaded 45 Elbows      |              |          | Fittings\Forged Steel Fittings\Import Fo<br>Steel\2000Ib Threaded Import\ | rged          | 06/13/2025 16:17 PM | subid     | Active           |      | Edit            |      |
| 21/19                 | 2000# Forged Stee    | Threaded 90 Elbows      |              |          | Fittings\Forged Steel Fittings\import Fo<br>Steel\2000lb Threaded import\ | rged          | 06/13/2025 16:17 PM | subid     | Active           |      | Edit            |      |
| 2MCR5                 | 2000# Forged Stee    | Threaded Cross          |              |          | Fittings\Forged Steel Fittings\Import Fo<br>Steel\2000Ib Threaded Import\ | rged          | 06/13/2025 16:17 PM | subid     | Active           |      | Edit            |      |
| 2МТ                   | 2000# Forged Stee    | Threaded Tees           |              |          | Fittings\Forged Steel Fittings\Import Fo<br>Steel\2000lb Threaded Import\ | rged          | 06/13/2025 16:17 PM | subid     | Active           |      | Edit            | •    |
| 3351                  | Cast Iron 90Å* Elbo  | w                       |              |          | Fittings\Cast Iron Threaded Fittings\                                     |               | 06/13/2025 16:17 PM | subid     | Active           |      | Edit            |      |
| 3351R                 | Cast Iron Reducing   | 90Ű Elbow               |              |          | Fittings\Cast Iron Threaded Fittings\                                     |               | 06/13/2025 16:17 PM | subid     | Active           |      | Edit            | +    |
| 3356                  | Cast Iron 45Ű Elbo   | w                       |              |          | Fittings\Cast Iron Threaded Fittings\                                     |               | 06/13/2025 16:17 PM | subid     | Active           |      | Edit            |      |
| 3358                  | Cast Iron Straight T | 66                      |              |          | Fittings\Cast Iron Threaded Fittings\                                     |               | 06/13/2025 16:17 PM | subid     | Active           |      | Edit            | •    |
|                       | 45678                | ) 9 10 - • H            | 50 v items   | per page |                                                                           |               |                     |           |                  |      | - 50 of 599 ite | ms C |

All usage of the integraSoft® logo or integraSoft® symbol must be authorized in writing by integraSoft, Inc.

# \*integraSoft

If you click the edit button on a product code page, a dropdown menu will appear with the following options: Edit, Delete, Publish, and Clone.

|   | Meme / Product Codes / Search           |                                            |                |                                                        |                     |                   |        |         |     |  |  |  |
|---|-----------------------------------------|--------------------------------------------|----------------|--------------------------------------------------------|---------------------|-------------------|--------|---------|-----|--|--|--|
| • | <ul> <li>Search Product Code</li> </ul> |                                            |                |                                                        |                     |                   |        |         | Add |  |  |  |
|   | fitting                                 | Q Published Start:                         | On or Before 🔹 | End:                                                   | On or Before 🔹      |                   |        | Search  |     |  |  |  |
|   |                                         | Published by:                              | All            | Status:                                                | Active 🔻            |                   |        |         |     |  |  |  |
|   | Product Code                            | Title                                      |                | Category Path                                          | Last Published      | Last Published By | Status | Action  |     |  |  |  |
|   |                                         | 150# Ductile Iron Blind Flange             |                | Fittings\Flanged Fittings\Flanges\Cast - Ductile Iron\ | 06/13/2025 16:17 PM | subid             | Active |         | -   |  |  |  |
|   | 17RT1                                   | 150# Ductile Iron Reducing Companion Flan  | ge             | Fittings\Flanged Fittings\Flanges\Cast - Ductile Iron\ | 06/13/2025 16:17 PM | subid             | Active | Edit    |     |  |  |  |
|   | 17TH1                                   | 150# Ductile Iron Threaded Flange          |                | Fittings\Flanged Fittings\Flanges\Cast - Ductile Iron\ | 06/13/2025 16:17 PM | subid             | Active | Publish |     |  |  |  |
|   | 209FFL                                  | Dielectric Unions Lead-Free (FIP x FIP)    |                | Fittings\Copper Fittings\Dielectric Unions\            | 06/13/2025 16:17 PM | subid             | Active | Clone   |     |  |  |  |
|   | 209FXL                                  | Lead-Free Dielectric Unions (FIP x Solder) |                | Fittings\Copper Fittings\Dielectric Unions\            | 06/13/2025 16:17 PM | subid             | Active | Edit    | Ţ   |  |  |  |

Edit – selecting this takes you to the product code page of a selected row.

Delete – selecting this allows you to delete the product code.

Publish – selecting this allows you to publish an individual product code.

**Clone** – selecting this allows you to clone a product page to a different "site set" or database on your server, for example an ecom selling product onto a secondary selling site. If you only have a single selling site, it will not let you clone a product code page, and you'll see this message below if you try to clone it:

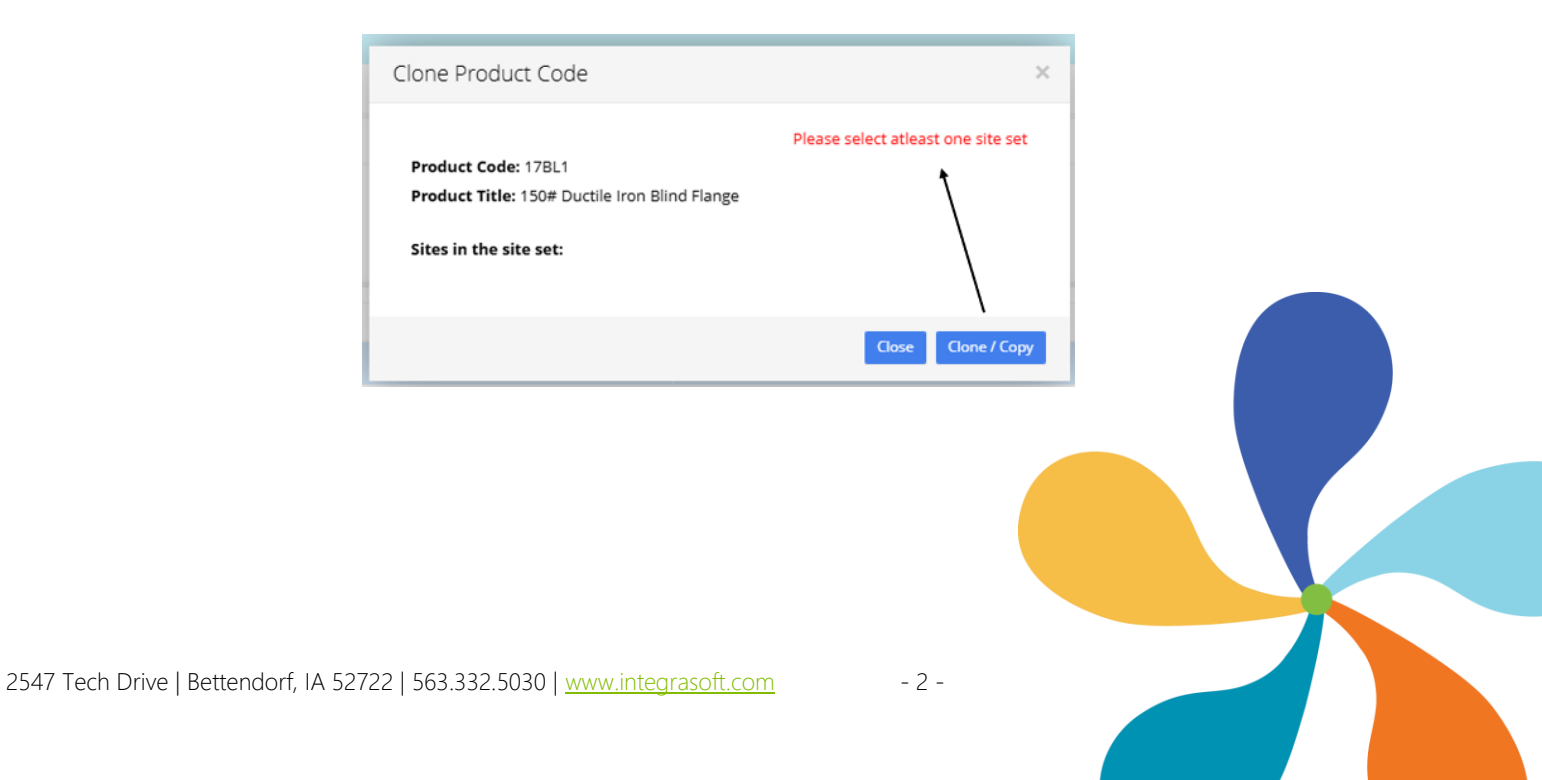

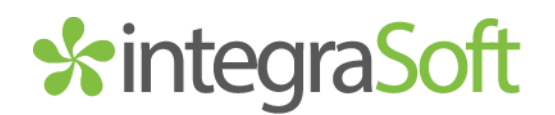

### **Product Code Pages**

Once you've opened an existing or new product code page, you will see this screen:

| Selling (Sellin                                                                                              | e 🗸                                                                                                    |                                                                   | subid I 🔷 🕻                                                                               |
|----------------------------------------------------------------------------------------------------|----------------------------------------------------------------------------------------------------|-------------------------------------------------------------------|-------------------------------------------------------------------------------------------|
| Home / Product                                                                                               | Codes / Product Code Detail                                                                                                    |                                                                   |                                                                                           |
| ▲ 178L1 - 150# Ducti                                                                                         | e Iron Blind Flange                                                                                                    |                                                                   | Last Published By: subid 06/13/2025 16:17 PM Cancel Save And Add New Save Preview Publish |
| Product Code:                                                                                                | 178L1                                                                                                    | 2.<br>Title: 150# Ductile Iron Blind Flange                       | 5 4                                                                                       |
| Category:                                                                                                    | Fittings\Flanged Fittings\Flanges\Cast - Ductile I                                                                                                    | <sup>ron\</sup> 7 8                                               | Q Clear Category                                                                          |
| Template:                                                                                                    | Standard                                                                                                    | Active:      Related Product Sort Order:      Product             | Code Title 🔹                                                                              |
| 9.<br>Marketing Highlight:                                                                                   | ASC Engineered Solution                                                                                                    | 5                                                                 |                                                                                           |
| Description Left                                                                                             | Description ERP Products Attributes Rela                                                                                                    | ated Products SEO Page Tabs Groups Publish History Images Attribu | utes Values                                                                               |
| B I U .                                                                                                    | * E 8 8 8 E E E 12 X,                                                                                                    | x <sup>2</sup> co 🖬 🏢 4> Format 🔻 (inherited font) 🔻 (inherited   | d size) 🔻 🕇                                                                               |
| 150# Ductie<br>Ductile Iron C<br>Flange dimens<br>Manufacturing<br>Downloads:<br>150# & 300:<br>Ductile Iron | le Iron Blind Flange<br>onforms to ASTM A536<br>disons, drilling and materials in accorance with AWW<br>facility is ISO 9001:2008<br>Flange Dimensional Specifications por<br>Flange Dimensional Specifications por<br>Flange Dimensional Specifications por | A C110 / ASME B16.42                                              |                                                                                           |

- 1. **Product Code** this field contains the product code number, which in most cases would be the same identifier as the ERP Product Number you have assigned to the page, or some variation of it.
- 2. Title this field contains the product code title, which is the main title of the product page.
- 3. Category this field contains the category/subcategory path where the product code page is assigned.
- 4. Clear Category Button before assigning a new category path for a product code page, you'll need to clear the category from the category field by clicking this blue button.
- 5. Category Search Button after you have cleared the existing category, you can click this button to select a new category, and double click a new category to assign to the product code to it.
- 6. **Template** Standard is the default template. Depending on your version of the ecom software, you may have different templates available.
- 7. Active Checkbox When the box is checked, the product code page is active and live on your ECOM site once published. If the box is left unchecked, then saved & published, the product code page will not be visible on the ECOM customer-facing site.
- 8. Related Product Sort Order this dropdown allows you to change the order of which related products are sorted. You have the option of sorting by product code title or product code. Both are alphanumeric.
- 9. Marketing Highlight the text you put in this field is featured on the product thumbnail.

## %integraSoft

| Home / Product                                                                                                    | Codes / Product Code Detail                                                                                                    |   |  |  |  |  |  |  |  |  |
|----------------------------------------------------------------------------------------------------|----------------------------------------------------------------------------------------------------|---|--|--|--|--|--|--|--|--|
| ▲ 17BL1 - 150# Ductil                                                                                                    | e Iron Blind Flange Last Published By: subid 06/13/2025 16:17 PM Cancel Save And Add New Save Preview Publish                                                                                                    | ĺ |  |  |  |  |  |  |  |  |
| Product Code:                                                                                                    | 17BL1 Title: 150# Ductile Iron Blind Flange                                                                                                    |   |  |  |  |  |  |  |  |  |
| Category:                                                                                                    | Fittings/Flanged Fittings/Flanges/Cast - Ductile Iron\                                                                                                    |   |  |  |  |  |  |  |  |  |
| Template:                                                                                                    | Standard   Active:  Related Product Sort Order:  Product Code Title                                                                                                    |   |  |  |  |  |  |  |  |  |
| Marketing Highlight:<br><b>10.</b><br>Description<br>Left                                                                                                    | Marketing Highlight<br>10. 11. 12. 13. 14. 15. 16. 17. 18. 19. 20.<br>Description Left Description Left Description ERP Products Attributes Related Products SEO Page Tabs Groups Publish History Images Attributes Values |   |  |  |  |  |  |  |  |  |
| B I <u>U</u> 4                                                                                                    | ► E = = = = = = = = · · · · · · · · · · ·                                                                                                    |   |  |  |  |  |  |  |  |  |
| 150# Ducti                                                                                                    | le Iron Blind Flange                                                                                                    |   |  |  |  |  |  |  |  |  |
| Ductile Iron Conforms to ASTM A536     Flange dimensions, drilling and materials in accorance with AWWA C110 / ASME B16.42     Manufacturing facility is 150 9001:2002. |                                                                                                    |   |  |  |  |  |  |  |  |  |
| Downloads:                                                                                                    |                                                                                                    |   |  |  |  |  |  |  |  |  |
| <ul> <li><u>150# &amp; 300</u></li> <li><u>Ductile Iron</u></li> </ul>                                                                                                  | # Flange Dimensional Specifications POF<br>Flanged Fittings & Flange Catalog POF                                                                                                    |   |  |  |  |  |  |  |  |  |
|                                                                                                    |                                                                                                    |   |  |  |  |  |  |  |  |  |

- 10. Description Tab this tab's field shows on the product code page, below the pricing.
- 11. Left Description Tab this field shows on the product code page on the left below the main image.
- 12. ERP Products contains the erpProductNumber / product(s) assigned to this product code page.
- 13. Attributes this tab contains any attributes assigned to the product code.
- 14. Related Products this tab contains product codes assigned as related products.
- 15. SEO this tab allows you update meta data for the product code page.
- 16. Page Tabs this tab allows you to add and edit content of page tabs on the product code page.
- 17. Groups this tab contains groups, if any, this product code page is assigned to.
- 18. Publish History this tab contains the publish history of a product code page.
- 19. Images this tab's images overrides images tied to the ERP Products. Not recommended to use.
- 20. Attributes Values this tab allows you to select the values of attributes assigned to this page.

In the top right corner of the page.. you can save and publish any changes to your customer-facing site.

|                                              |        |                  | S    | subid   | I 💠 🛛   |
|----------------------------------------------|--------|------------------|------|---------|---------|
|                                              | 21.    | 22.              | 23.  | 24.     | 25.     |
| Last Published By: subid 08/02/2024 13:19 PM | Cancel | Save And Add New | Save | Preview | Publish |

- 21. Cancel cancel any changes (you can also just hit the refresh button in your browser)
- 22. Save And Add New saves the current product code page and opens a brand new product code page to edit (not commonly used)
- 23. Save saves the changes you have made to this page.
- 24. Preview opens a new window to show a preview of the changes to the product code page.
- 25. Publish publishes only this individual product code page and it's changes to the eRental site.

# \*integraSoft

**Rich Text Editors** – these editors empower you to easily customize the information you choose to put in the description fields and various other areas throughout the ecom admin tool (iNextAdmin). As you can see below, spellcheck is automatically enabled.

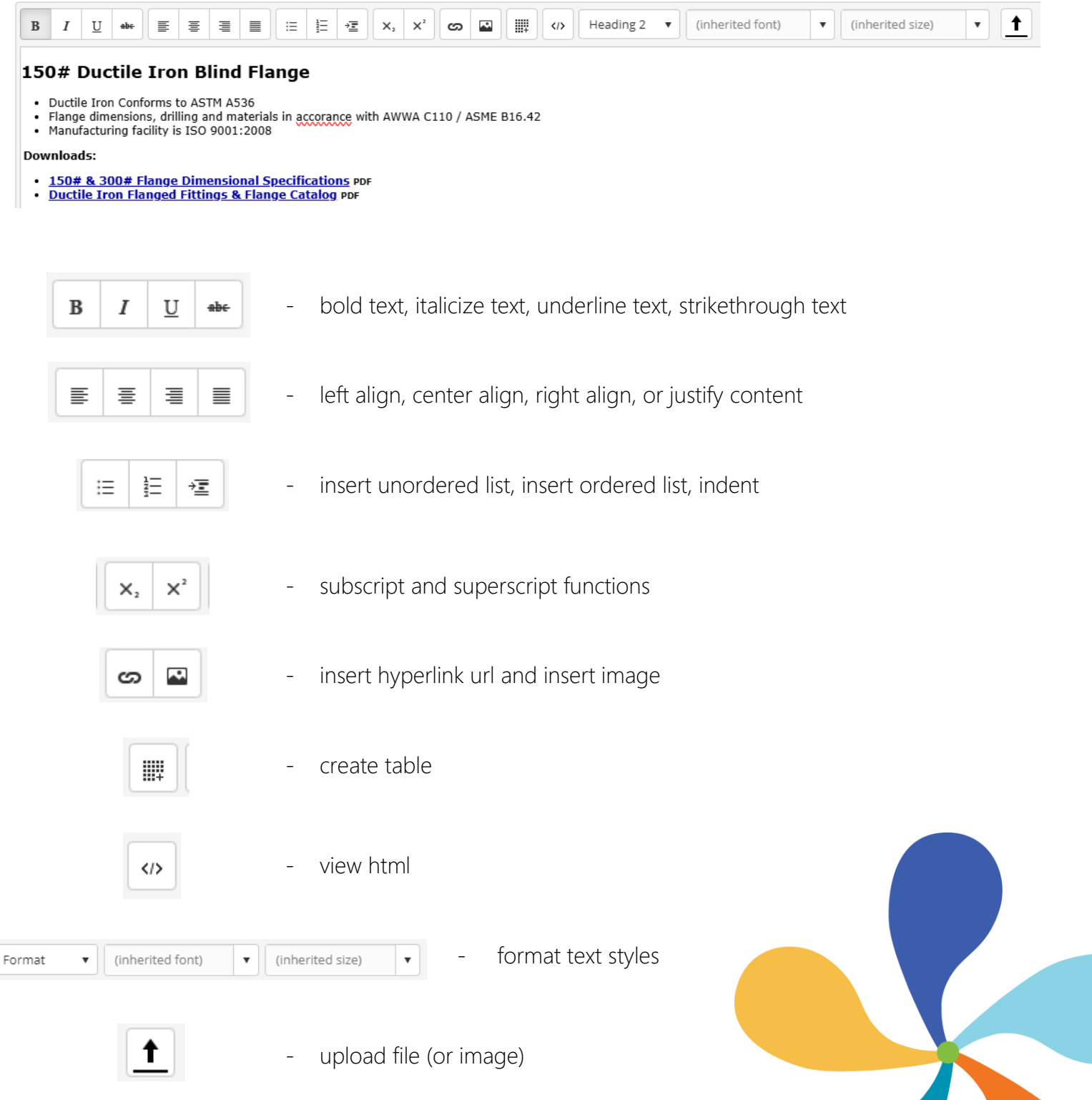

2547 Tech Drive | Bettendorf, IA 52722 | 563.332.5030 | <u>www.integrasoft.com</u>

- 5 -

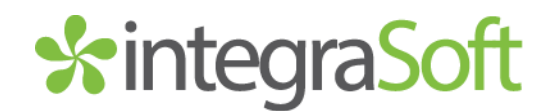

#### **Description Tab**

The description tab offers a rich text editor and html editor that allows you complete control over customizing the content that will show up in the description section of a product code page once it's published on your customer-facing ecom site.

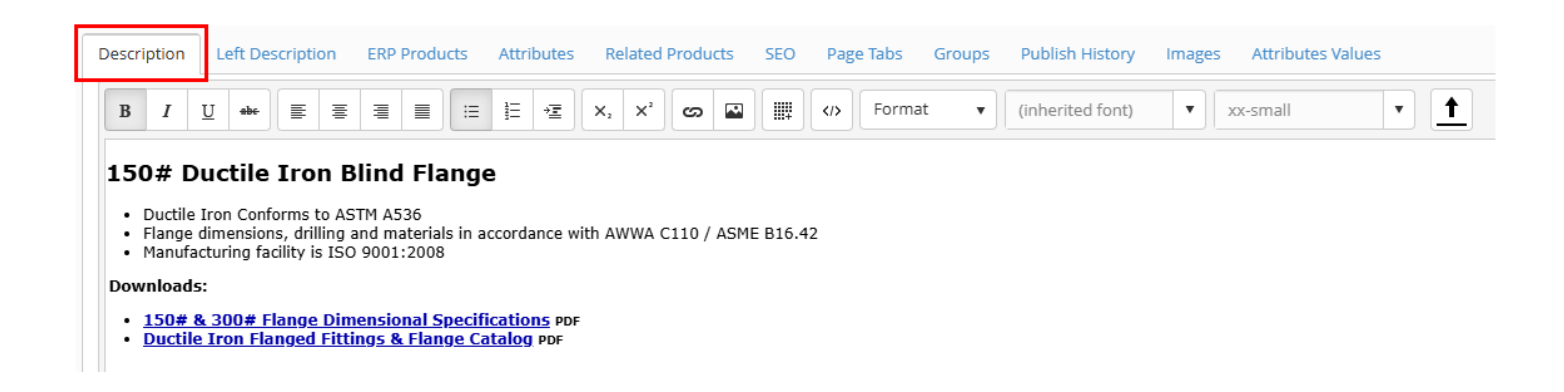

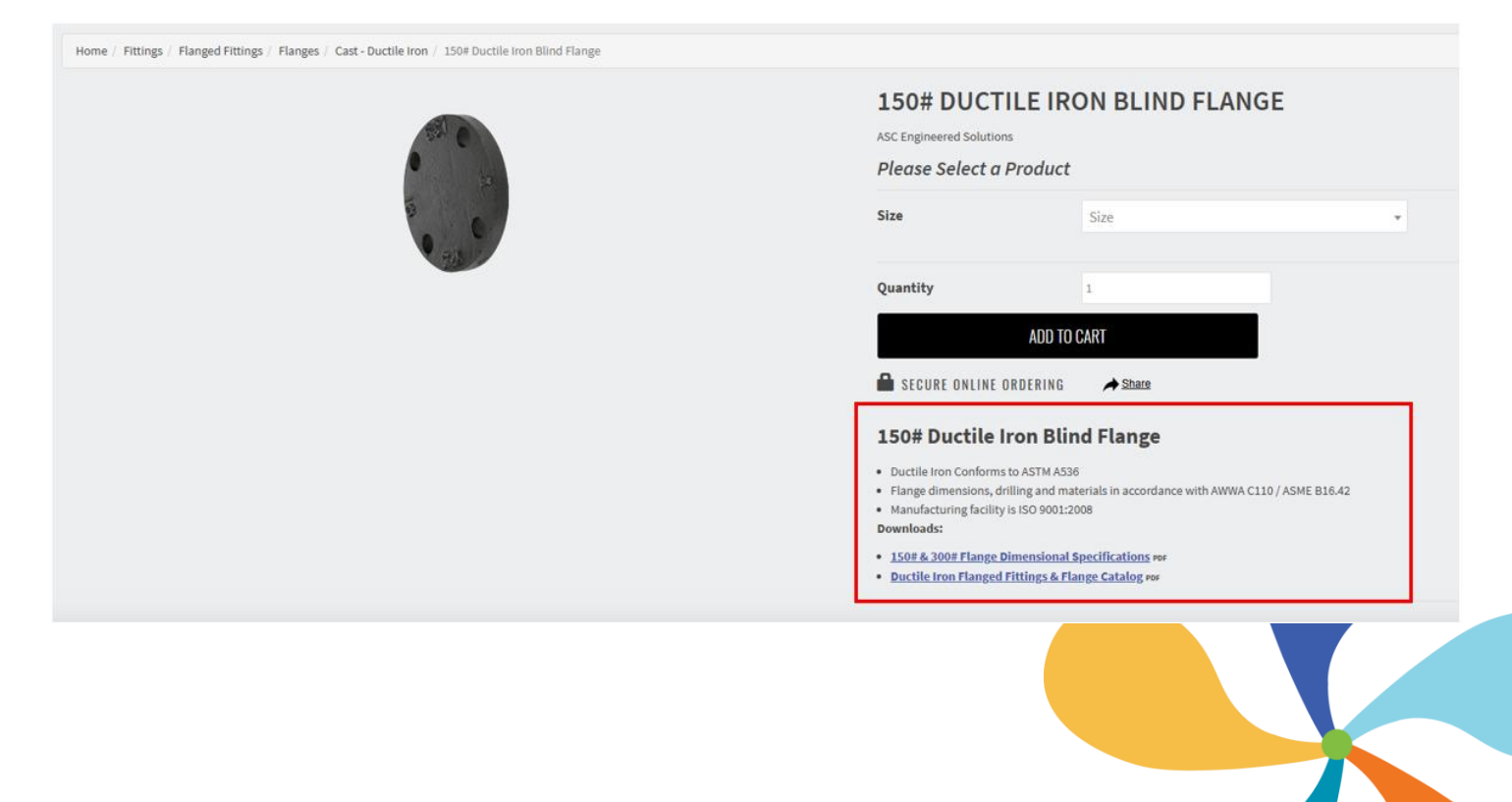

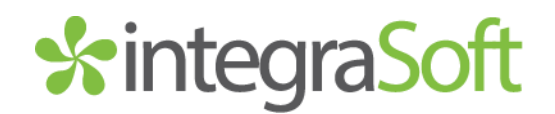

### Left Description Tab

The description tab offers a rich text editor and html editor that allows you complete control over customizing the content that will show up in the left description section, below the main image(s) of a product code page once it's published on your customer-facing ecom site.

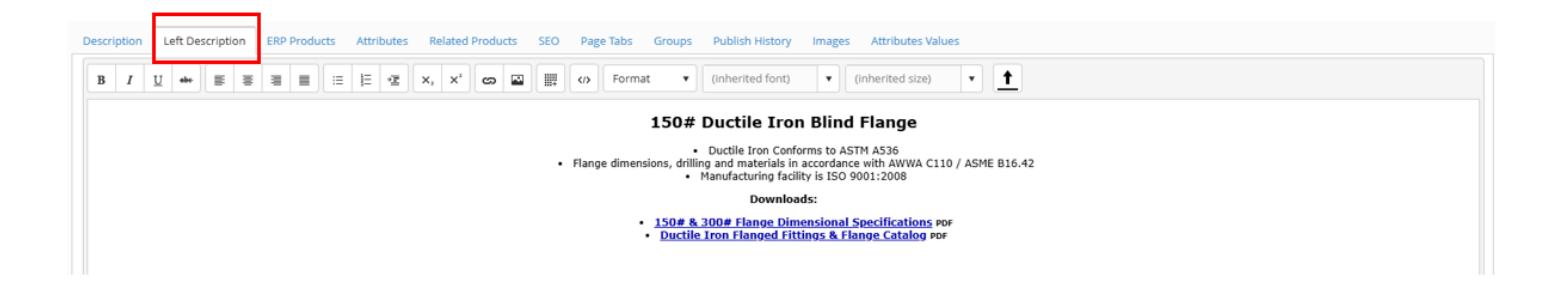

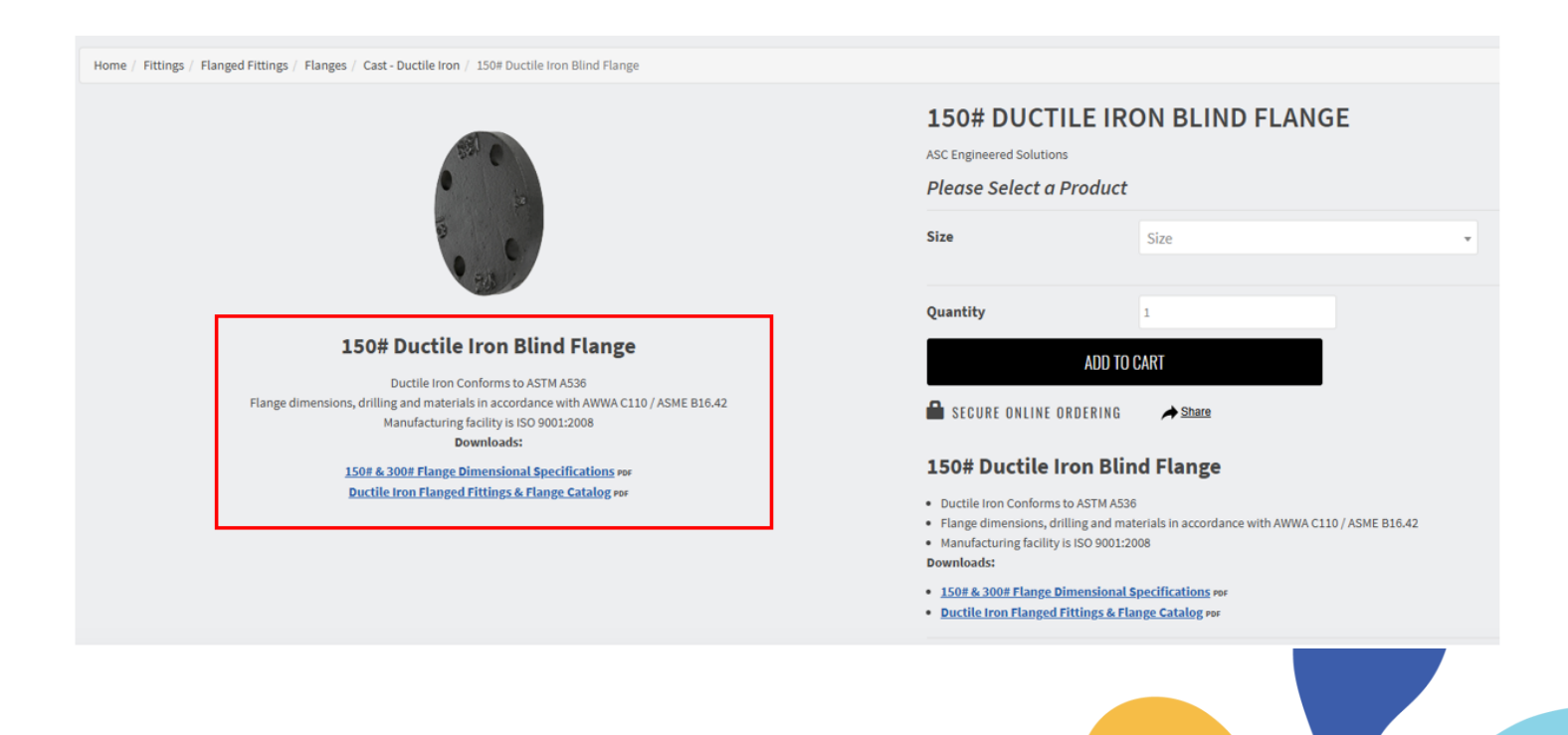

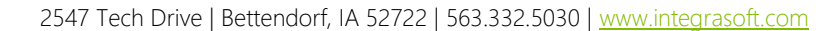

- 7 -

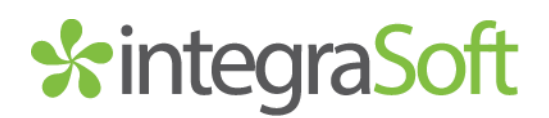

#### **ERP** Products Tab

The rental asset tab contains the individual "bridges" between product code pages and integraERP. It's how this product code page displays price, UOM, division checks, and more. Here you can assign and unassign ERP Products to a product code page via the Not Assigned & Assigned radial buttons and the search bar to the left of that. For products with multiple variations, such as size, it is common to see multiple ERP Products assigned to a single product code page and the use of attributes employed to differentiate between them.

| Home / Product C       | odes / Product Code Detail                                     |                                            |                                              |                                    |                                       |  |  |  |  |  |
|------------------------|----------------------------------------------------------------|--------------------------------------------|----------------------------------------------|------------------------------------|---------------------------------------|--|--|--|--|--|
| ▲ 17BL1 - 150# Ductile | Iron Blind Flange                                              |                                            | Last Published By: subid 06/16/2025 13:49 PM | Cancel !                           | Save And Add New Save Preview Publish |  |  |  |  |  |
|                        |                                                                |                                            |                                              | Click here to download Publish log |                                       |  |  |  |  |  |
| Product Code:          | 17BL1 Title: 150# Ductile Iron                                 | 78L1 Title: 150# Ductile Iron Bilnd Flange |                                              |                                    |                                       |  |  |  |  |  |
| Category:              | Fittings\Flanged Fittings\Flanges\Cast - Ductile Iron\         | Q Clear Category                           |                                              |                                    |                                       |  |  |  |  |  |
| Template:              | Standard 🔹 Active: 🗹                                           | ode Title 🔹                                |                                              |                                    |                                       |  |  |  |  |  |
| Marketing Highlight:   | ASC Engineered Solutions                                       |                                            |                                              |                                    |                                       |  |  |  |  |  |
| Description Left E     | escription ERP Products Attributes Related Products SEO Page T | ibs Groups Publish History Images Attribut | es Values                                    |                                    |                                       |  |  |  |  |  |
| Search for ERP Pro     | duct Search O Not Assign                                       | ed 🖲 Assigned                              |                                              |                                    |                                       |  |  |  |  |  |
| ERP Product            | ERP Description                                                | ERP Prod Category                          | ERP Prod Class                               | Default                            | Action                                |  |  |  |  |  |
| 433000000              | 1" 150# Ductile Iron Blind Flange                              | PCAT1                                      |                                              | R                                  | Edit Product Detail                   |  |  |  |  |  |
| 4330000010             | 1-1/4" 150# Ductile Iron BlindFlange                           | PCAT1                                      |                                              |                                    | Edit Product Detail                   |  |  |  |  |  |
| 433000020              | 1-1/2" 150# Ductile Iron BlindFlange                           | PCAT1                                      |                                              |                                    | Edit Product Detail                   |  |  |  |  |  |
| 433000030              | 2" 150# Ductile Iron Blind Flange                              | PCAT1                                      |                                              |                                    | Edit Product Detail                   |  |  |  |  |  |
| 4330000040             | 2-1/2" 150# Ductile Iron BlindFlange                           | PCAT1                                      |                                              |                                    | Edit Product Detail                   |  |  |  |  |  |
| <b>K ( ) )</b>         | H 50 V items per page                                          |                                            |                                              |                                    | 1 - 18 of 18 items                    |  |  |  |  |  |

#### Edit Product Detail - The Preferred Way to Add Images to Product Code Page

If you click into any of the cells in the row, or click the **EXEMPLANCE** button, you can view, add, edit, and delete asset images here. Images tied to the rental asset master in ecom, will follow that rental asset, no matter what product code page the asset is assigned to. You get more flexibility here over the Images tab, because you're able to add and display multiple images on a product code page... while the images tab, if image is uploaded and present, will override whatever images are in here, and only display that single image. Below, **the image selected as Default will always be the primary image on the page and thumbnail**. If you're looking to bulk import images here, see the guide on importing product code images.

| Home / Products ERP / El      | RP Product Detail             |      |              |             |            |                        |          |
|-------------------------------|-------------------------------|------|--------------|-------------|------------|------------------------|----------|
| 32 - 19 Foot Scissor Lift     |                               |      |              |             | Changed By | subid 09/10/2020 08:56 | AM Cance |
| Assigned Product Code:        | LIFT001 - 19' Scissor Lift    |      |              |             |            |                        |          |
| Category: Lifts\Scissor Lifts |                               |      |              |             |            |                        |          |
| Related to Rental Type:       | Rental                        |      |              |             |            |                        |          |
| Images Attributes             |                               |      |              |             |            |                        |          |
|                               |                               |      |              |             |            |                        | Add      |
| Large and/or Small Images     |                               |      | Large Image  | Small Image | Default    | Action                 |          |
| Large Image:                  | prd_72_l_gs1930thumb.jpg      | View |              |             |            |                        | ^        |
| Small Image:                  | prd_72_s_gs1930thumb.jpg      | View | S.           | S.          | ×.         | Edit Delete            |          |
| SEO Alt Image Text:           |                               |      |              |             |            |                        |          |
| Large Image:                  | prd_76_l_19_scissor_lift2.jpg | View | <b>1</b>     | <b>A</b>    |            |                        |          |
| Small Image:                  | prd_76_s_19_scissor_lift2.jpg | View | <u>x</u>     | <u>x</u>    |            | Edit Delete            |          |
| SEO Alt Image Text:           |                               |      | ×.           | X.          |            |                        |          |
| Large Image:                  | prd_77_l_19_scissor_lift.jpg  | View |              |             |            |                        |          |
| Small Image:                  | prd_77_s_19_scissor_lift.jpg  | View | Cares 60.030 | Com 40 1000 |            | Edit Delete            |          |
| SEO Alt Image Text:           |                               |      | 3 0          | 8           |            |                        | -        |
|                               | 50 v items per page           |      |              |             |            | 1 - 3 of 3 iter        | ms C     |

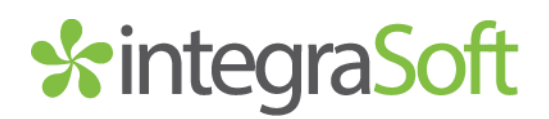

#### Attributes Tab

This tab will contain any attribute names (basically an attribute category) assigned to this product code. Attributes allow users to filter by desired parameters to quickly find what they're looking for within a category or select a variation of a product on the product code page. For this example, the Attribute Name 'Size' is assigned. Each Attribute Name can have Attribute Values (see the next page) that will need to be assigned when using attributes. You can have multiple Attribute Names and Values assigned to a single ERP Product. For more information on setting up attributes, please see the guides on product attributes.

| Home / Product Codes / Product Code Detail |                                                                                     |                                            |                                                  |                  |  |                    |  |  |  |  |
|--------------------------------------------|-------------------------------------------------------------------------------------|--------------------------------------------|--------------------------------------------------|------------------|--|--------------------|--|--|--|--|
| ▲ 17BL1 - 150# Ductile                     | 178L1 - 150# Ductile Iron Blind Flange Cancel Save And Add New Save Preview Publish |                                            |                                                  |                  |  |                    |  |  |  |  |
|                                            | Click here to download Publish log                                                  |                                            |                                                  |                  |  |                    |  |  |  |  |
| Product Code:                              | 17BL1                                                                               | /BL1 Title: 150# Ductile Iron Blind Flange |                                                  |                  |  |                    |  |  |  |  |
| Category:                                  | Fittings/Flanged Fittings/Flanges/Cast - Ductile Iron/                              |                                            |                                                  |                  |  |                    |  |  |  |  |
| Template:                                  | Standard   Active:  Related Product Sort Order:  Product Code Title                 |                                            |                                                  |                  |  |                    |  |  |  |  |
| Marketing Highlight:                       | ASC Engineere                                                                       | ed Solutions                               |                                                  |                  |  |                    |  |  |  |  |
| Description Left [                         | Description ERP Products Attribut                                                   | tes lelated Produc                         | ts SEO Page Tabs Groups Publish History Images A | ttributes Values |  |                    |  |  |  |  |
| Search for Attribut                        | tes                                                                                 | Search                                     | ○ Not Assigned  Assigned                         |                  |  |                    |  |  |  |  |
| Attribute Name                             |                                                                                     |                                            | Published Name                                   | Туре             |  | Action             |  |  |  |  |
| Size                                       |                                                                                     |                                            | Size                                             | User Defined     |  | Unassign 🗸         |  |  |  |  |
| <b>H 1 b</b>                               | H 10 V items per page                                                               |                                            |                                                  |                  |  | 1 - 1 of 1 items 🖒 |  |  |  |  |

Depending on how you have the attributes/categories configured, you can simplify navigation and product selection for your customers. On the left, we're showing the different size variations on the category page with the product code thumbnails, this allows a user to filter to the size they need and see what products are available in that size. On the right, a user can select the size they need on the product code page, add to cart, and checkout.

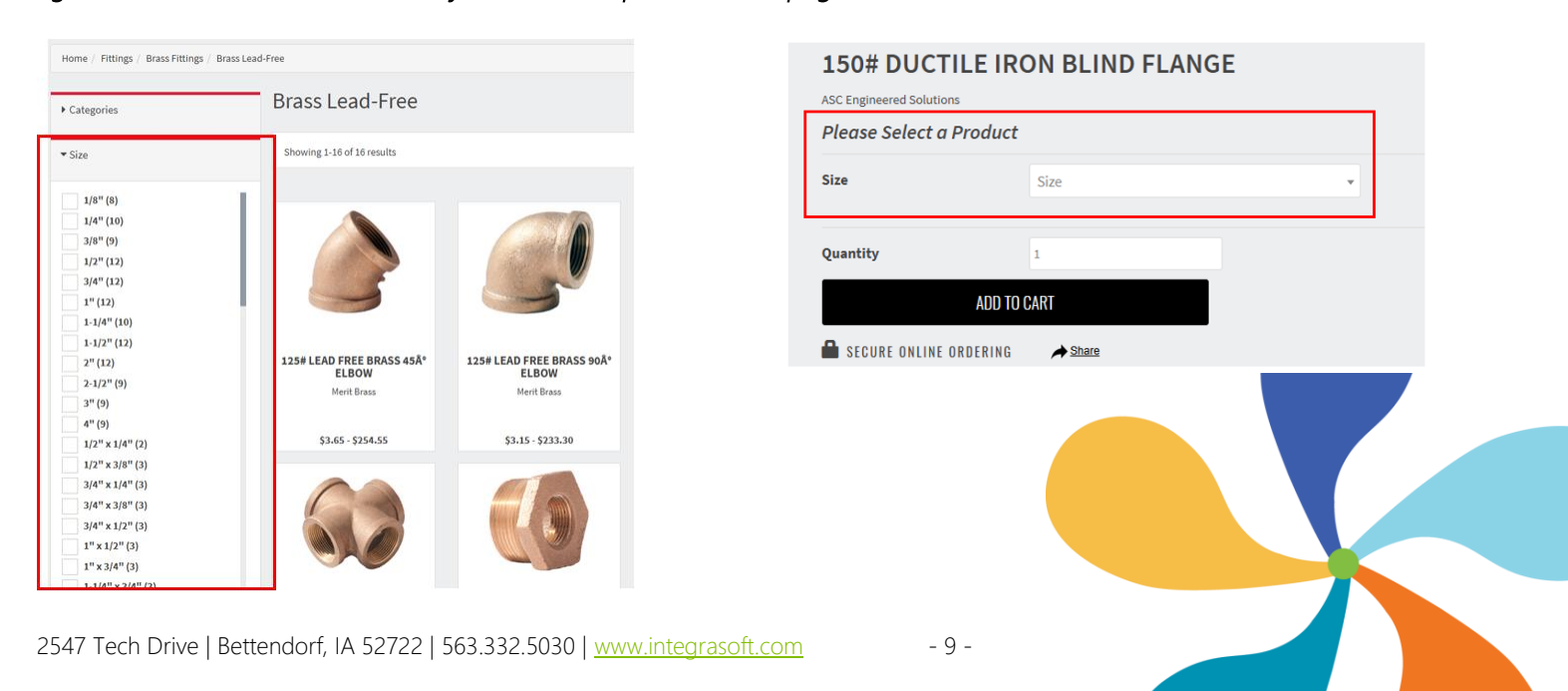

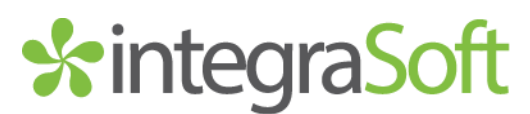

#### Attributes Values Tab

This tab will contain dropdowns to select attribute values for the assigned attributes. This is how attribute values are assigned. In this example, the 19' Scissor Lift is assigned to the 20' & Under attribute value within the Working Height attribute name. If the attribute is set up for filter and info, a user can filter by attribute value (and mix/match for multiple attributes/values) to quickly find what they're looking for. For more information see the guides for product attributes.

| Home / Product C       | Home / Product Codes / Product Code Detail                                          |                         |                                  |                               |        |     |  |  |  |  |
|------------------------|-------------------------------------------------------------------------------------|-------------------------|----------------------------------|-------------------------------|--------|-----|--|--|--|--|
| ▲ 17BL1 - 150# Ductile | 178L1 - 150# Ductile Iron Blind Flange Cancel Save And Add New Save Preview Publish |                         |                                  |                               |        |     |  |  |  |  |
|                        | Click here to download Publish log                                                  |                         |                                  |                               |        |     |  |  |  |  |
| Product Code:          | 17BL1                                                                               | Title: 15               | 0# Ductile Iron Blind Flange     |                               |        |     |  |  |  |  |
| Category:              | Category: Fittings\Flanged Fittings\Flanges\Cast - Ductile Iron\                    |                         |                                  |                               |        |     |  |  |  |  |
| Template:              | Standard                                                                            | •                       | •                                |                               |        |     |  |  |  |  |
| Marketing Highlight:   | Aarketing Highlight: ASC Engineered Solutions                                       |                         |                                  |                               |        |     |  |  |  |  |
| Description Left I     | Description ERP Products Attributes                                                 | Related Products S      | EO Page Tabs Groups Publish Hist | tory Images Attributes Values |        |     |  |  |  |  |
| ERP Product            |                                                                                     | ERP Description         |                                  | Image                         | Size   |     |  |  |  |  |
| 433000000              |                                                                                     | 1" 150# Ductile Iron Bl | ind Flange                       | View                          | 1"     | ~   |  |  |  |  |
| 433000010              |                                                                                     | 1-1/4" 150# Ductile Iro | n BlindFlange                    | View                          | 1-1/4" | ~   |  |  |  |  |
| 4330000020             |                                                                                     | 1-1/2" 150# Ductile Iro | n BlindFlange                    | View                          | 1-1/2" | ~   |  |  |  |  |
| 433000030              |                                                                                     | 2" 150# Ductile Iron Bl | ind Flange                       | View                          | 2"     | ~   |  |  |  |  |
| 4330000040             |                                                                                     | 2-1/2" 150# Ductile Iro | n BlindFlange                    | View                          | 2-1/2" | ~ * |  |  |  |  |

| Home | Fittings | Flanged Fittings | Flanges | Cast - Ductile Iron | 150# Ductile Iron Blind Flange |
|------|----------|------------------|---------|---------------------|--------------------------------|
|------|----------|------------------|---------|---------------------|--------------------------------|

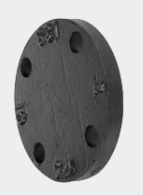

#### **150# DUCTILE IRON BLIND FLANGE**

ASC Engineered Solutions

Please Select a Product

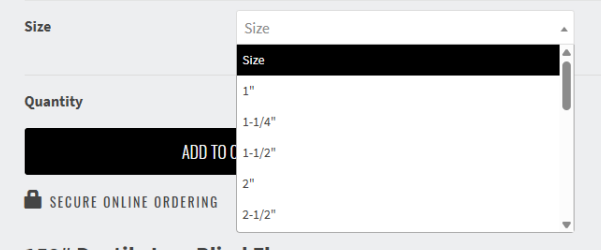

#### 150# Ductile Iron Blind Flange

- Ductile Iron Conforms to ASTM A536
- + Flange dimensions, drilling and materials in accordance with AWWA C110 / ASME B16.42  $\,$
- Manufacturing facility is ISO 9001:2008
  - into dabi
- <u>150# & 300# Flange Dimensional Specifications PDF</u>
   <u>Ductile Iron Flanged Fittings & Flange Catalog PDF</u>

- 10 -

# **%**integraSoft

### **Related Products Tab**

This tab gives you the ability to assign other rental assets to the current product code page. You can assign related products with a relationship type as one-way or two-way.

| Home / Product C       | Codes / Product Code Detail                   |                             |                                                        |                        |                   |                                         |                       |            |            |
|------------------------|-----------------------------------------------|-----------------------------|--------------------------------------------------------|------------------------|-------------------|-----------------------------------------|-----------------------|------------|------------|
| ▲ 17BL1 - 150# Ductile | e Iron Blind Flange                           |                             |                                                        |                        | Last Publish      | ed By: subid 06/16/2025 13:49 PM Cancel | Save And Add New Save | Preview    | Publish    |
|                        |                                               |                             |                                                        |                        |                   |                                         | Click here to d       | ownload Pu | ublish log |
| Product Code:          | 17BL1                                         | Title:                      | 150# Ductile Iron Blind Flange                         |                        |                   |                                         |                       |            |            |
| Category:              | Fittings\Flanged Fittings\Flan                | nges\Cast - Ductile Iron\   |                                                        |                        | Q Clear Category  |                                         |                       |            |            |
| Template:              | Standard                                      |                             | <ul> <li>Active: </li> </ul>                           | Product Code Title     | T                 |                                         |                       |            |            |
| Marketing Highlight:   | Marketing Highlight: ASC Engineered Solutions |                             |                                                        |                        |                   |                                         |                       |            |            |
| Description Left [     | Description ERP Products                      | Attributes Related Products | s SEO Page Tabs Groups                                 | Publish History Images | Attributes Values |                                         |                       |            |            |
| Search for Ecomm       | erce Product Code                             | Search                      | <ul> <li>Not Assigned Assigned</li> </ul>              | ]                      |                   |                                         |                       |            |            |
| Product Code           |                                               | Title                       |                                                        | Ecommerce Category Pa  | th                | Relationship Type                       | Action                |            |            |
| CIBL                   | 125# Cast Iron Blind Flange                   |                             | Fittings\Flanged Fittings\Flanges\Cast - Ductile Iron\ |                        | Two Way           | ▼ Unass                                 | lign                  | *          |            |
| <b>K</b> (1)           | H 10 V items per p                            | age                         |                                                        |                        |                   |                                         | 1 - 1                 | of 1 items | ¢          |

**One-Way:** Assigning a one-way asset will show the related product in the You May Also Like section of the current product code page. In this example, the 125# Cast Iron Blind Flange is a related product to the 150# Ductile Iron Blind Flange and the 125# will show at the bottom of the 150# product code page.

**Two-Way:** Assigned a two-way asset will show the same as one-way, but when both pages are published (or after a full site publish) both product code pages will show each other's related product.

When an asset is assigned as a related product with a one-way or two-way relationship, it will show at the bottom of the product code page like this:

|                                | 150# DUCTILE IRON BLIND FLANGE ACC Engineered Solutions Please Select a Product                                                                                                    |
|--------------------------------|----------------------------------------------------------------------------------------------------|
|                                | Size •                                                                                                    |
|                                | Quantity 1<br>ADD TO CART                                                                                                    |
|                                | SECURE ONLINE ORDERING A Share                                                                                                    |
|                                | 150# Ductile Iron Blind Flange     Ductile iron.Conforms to ASTM A338     Tange dimensione, difflig and materials in accordance with AWWA C110 / ASME B16.42     Handhatume Extension to 60 F000 EXE |
|                                | 150# 6.100# Flange Dimensional Specifications vor     Ductile Iron Flanged Fittings & Flange Catalog vo                                                                                              |
| YOU MAY ALSO LIKE              |                                                                                                    |
|                                |                                                                                                    |
| NON BLIND FLANGE<br>vice Metal |                                                                                                    |

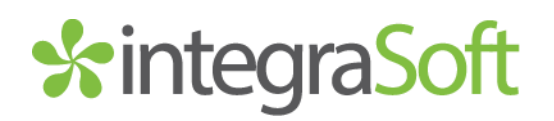

### SEO Tab

For those with the technical know-how, the SEO tab allows you to add meta data to individual product code pages including keywords, description, title, anchor text, micro title and description, and micro image. You can ignore the canonical URL as this field is automatically generated based on the product code title. The canonical URL also provides you a quick shortcut to the URL location of the product code page.

| Selling (Selling       |                                                                                                    | subid I 🗢 🖗                                  |
|------------------------|----------------------------------------------------------------------------------------------------|----------------------------------------------|
| Home / Product C       | Codes / Product Code Detail                                                                                        |                                              |
| ▲ 17BL1 - 150# Ductile | e Iron Blind Flange Last Published By: subid 06/16/2025 14:26 PM                                                   | Cancel Save And Add New Save Preview Publish |
|                        |                                                                                                    | Click here to download Publish log           |
| Product Code:          | 17BL1 Title: 150# Ductile Iron Blind Flange                                                                        |                                              |
| Category:              | Fittings\Flanged Fittings\Flanges\Cast - Ductile Iron\ Clear Category                                              |                                              |
| Template:              | Standard 🔹 Active: 🔽 Related Product Sort Order: Product Code Title 💌                                              |                                              |
| Marketing Highlight:   | ASC Engineered Solutions                                                                                           |                                              |
| Description Left D     | Description ERP Products Attributes Related Products SEO Page Tabs Groups Publish History Images Attributes Values |                                              |
| Canonical URL:         | https://t-integracombo.integrasoft.net/ecommerce/p/150-ductile-iron-blind-flange-17BL1                             | Î                                            |
| Keywords:              |                                                                                                    |                                              |
|                        |                                                                                                    |                                              |
| Description:           |                                                                                                    |                                              |
|                        |                                                                                                    |                                              |
| Title:                 |                                                                                                    |                                              |
| Anchor Text:           |                                                                                                    |                                              |
| Micro Title:           |                                                                                                    |                                              |
| Micro Desc:            |                                                                                                    |                                              |
|                        |                                                                                                    |                                              |
| No Index:              | No Follow:                                                                                                    | 1                                            |
| Micro Image:           | Choose File No file chosen Upload View Delete                                                                      |                                              |

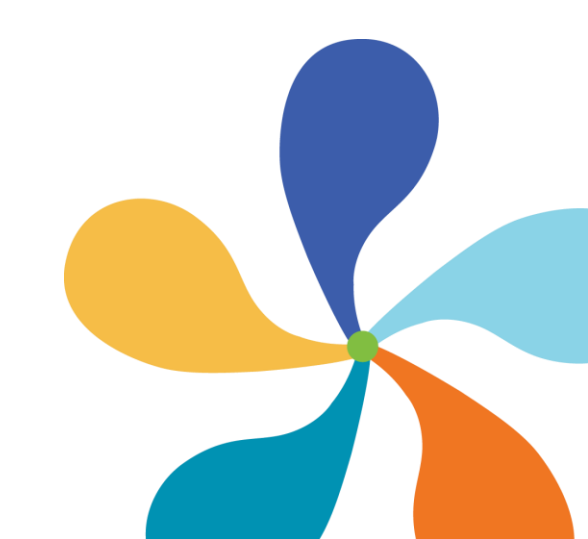

- 12 -

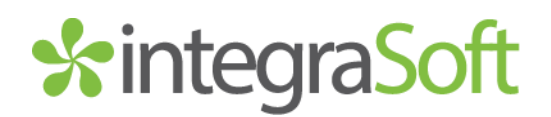

#### Page Tabs Tab

Page tabs on a product code page can help you organize helpful content to your customers based on a topic, without cluttering up the page itself. Each tab can be customized with the same widgets and html box as the description tabs. For example, this 19' scissor lift product code page has tabs for Product Specifications, Towing Requirements, & Video(s).

| Jescription Left Description Rental Assets Attributes Related Products SEO Page Tabs Groups Publish History Images Attributes Values |                               |
|----------------------------------------------------------------------------------------------------|-------------------------------|
| Specifications Towing Requirements Video                                                                                             | Add New Tab Rename Remove Tab |
| B I U ↔ E E E E E E I × x <sup>2</sup> ∞ W III ↔ Paragraph ▼ (inherited font) ▼ (inherited size) ▼ 1                                 |                               |
| Genie@ GS™-1930 & GS-1932 Spec Sheet                                                                                                 |                               |
|                                                                                                    |                               |
|                                                                                                    |                               |
|                                                                                                    |                               |
|                                                                                                    |                               |
|                                                                                                    |                               |
|                                                                                                    |                               |
|                                                                                                    |                               |
|                                                                                                    |                               |
|                                                                                                    |                               |
|                                                                                                    |                               |
|                                                                                                    |                               |
|                                                                                                    |                               |

| SPECIFICATIONS                                                                                                    | TOWING REQUIREMENTS VIDEO | SPECIFICATIONS TOWING REQUIREMENTS VIDEO                                                                                                    |
|----------------------------------------------------------------------------------------------------|---------------------------|----------------------------------------------------------------------------------------------------|
| • To safely tow this scissor lift on a <b>single axle equipment tr</b><br>truck or van. You must have a 2" receiver type hitch that is a<br>good condition, and rated at 5,000 lbs. or more. |                           | <ul> <li>To safely tow this scissor lift on a single axle equipment trailer, we require a mid sized SUV,<br/>truck or van. You must have a 2" receiver type hitch that is attached to the frame of the vehicle, in<br/>good condition, and rated at 5,000 lbs. or more.</li> </ul> |
|                                                                                                    |                           | • To safely tow this scissor lift on a <b>dual axle equipment trailer</b> , we require a 1/2 ton full sized vehicle or larger. You must have a 2" receiver type hitch that is attached to the frame of the vehicle, in good condition, and rated at 7,000 lbs. or more             |

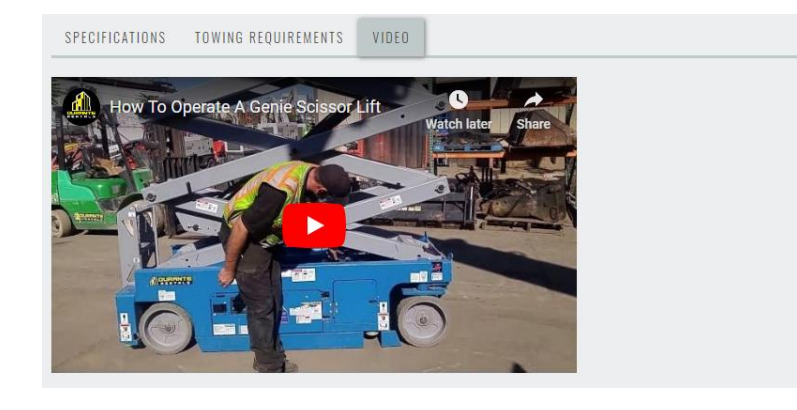

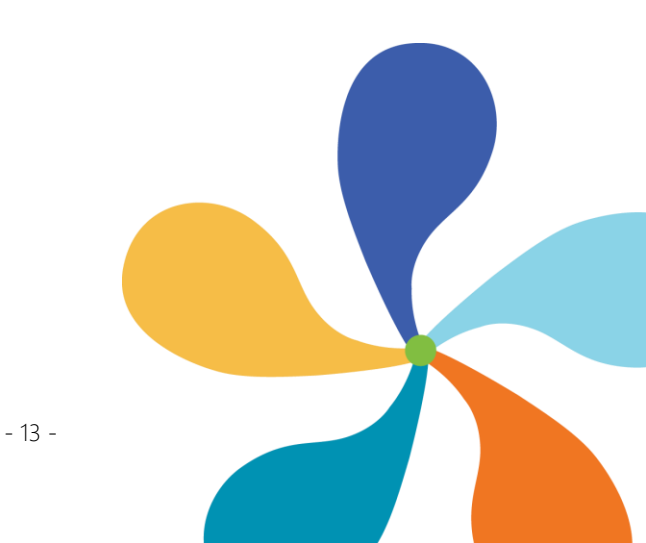

# \*integraSoft

### Groups Tab

The groups tabs allows you assign the current product code page to one or more groups. You can showcase product codes in a group via the Sliders section of the landing page, or category pages.

| Description Left Description ERP Products Attributes Related Products SEO Page Tabs Groups Publish History Images Attributes Values                                                                                                    |        |        |                  |   |
|----------------------------------------------------------------------------------------------------|--------|--------|------------------|---|
| Search for Groups Search Not Assigned Assigned                                                                                                    |        |        |                  |   |
| Group Name                                                                                                    | Action |        |                  |   |
| Summer Sale Specials                                                                                                    |        | Assign |                  | - |
| Image: Image to the set of the set of |        |        | 1 - 1 of 1 items | ¢ |

You must first create a group before being able to assign a product code to it. In iNextAdmin, click the Product Code Groups from the Menu and then click Add to create a group. Once complete, you can find it in groups tab of a product code page.. by clicking the not assigned radial and clicking search. Once you assign the product code to a group, it will disappear from the Not Assigned view and will show as assigned after you click the Assigned radial button.

Here is the ECOM landing page with the slider being assigned to the Summer Sale Specials:

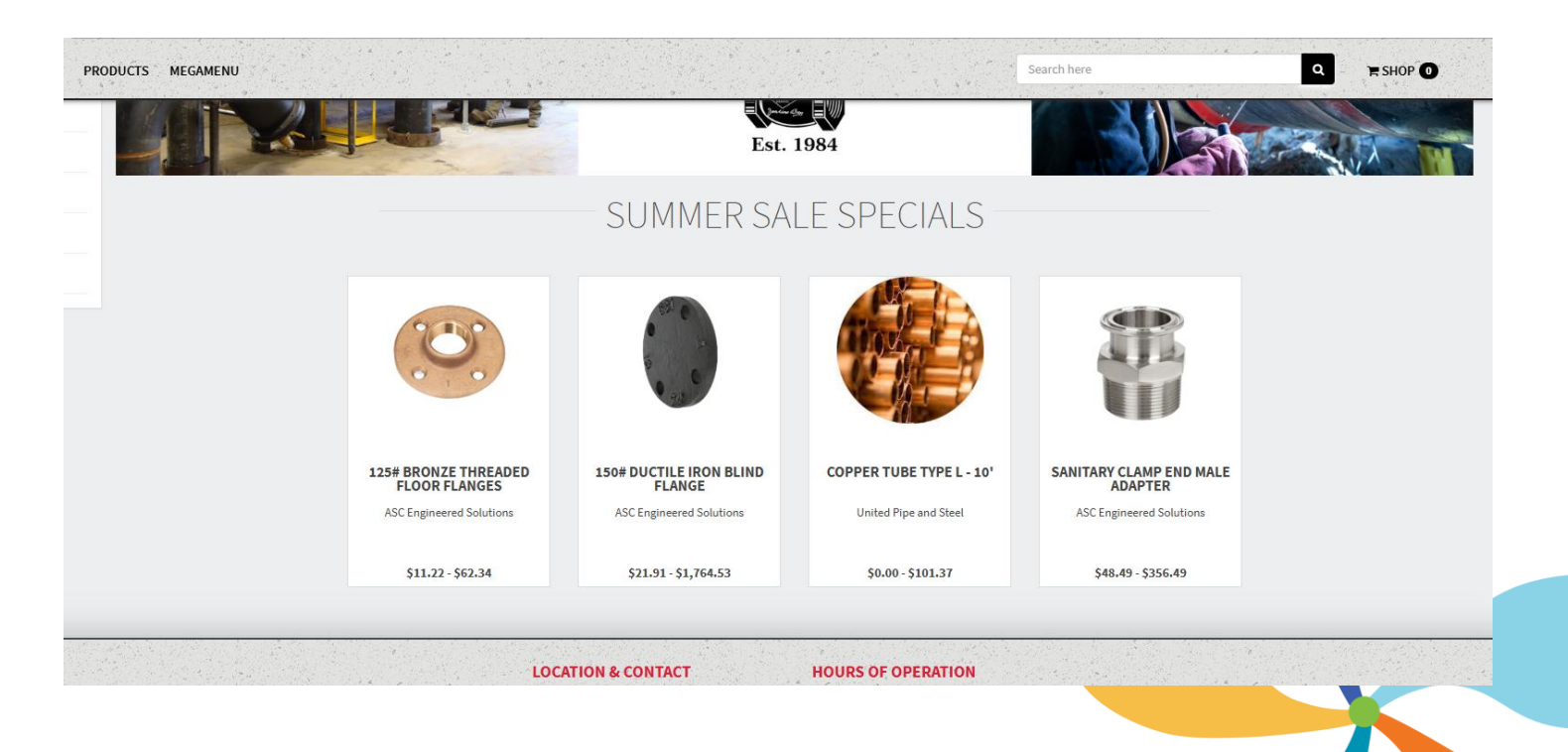

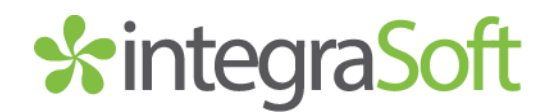

### Publish History Tab

The tab will show when this individual product code page has been published on it's own. Full site publishes will not show here. You can see which logged in user published the page and when.

| Description Left Description ERP Products Attributes Related Products SEO Page Tabs Groups Publish History Images Attributes Values |                     |                            |                    |
|----------------------------------------------------------------------------------------------------|---------------------|----------------------------|--------------------|
| Published By Published Date Published Summ                                                                                          |                     | Published Summary          | Publish log file   |
| subid                                                                                                    | 06/16/2025 15:07 PM | Published by JSONGenerator | 🛓 Download 🛔       |
| (N) ◆ 1) ◆ N         50 ◆ Items per page         1-1                                                                                |                     |                            | 1 - 1 of 1 items 🖒 |

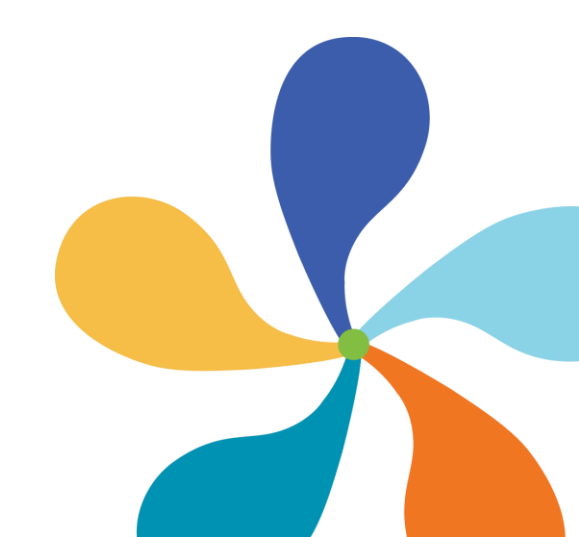

- 15 -

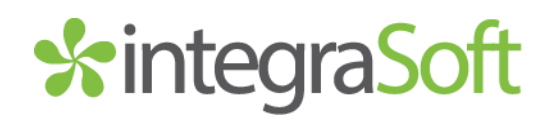

#### Images Tab

Please Note: Unless you have a specific reason/goal, it is not recommended to use the images tab on the product code pages. The preferred way to manage rental asset images is through the ERP Product tab's assigned ERP Products. Uploading images via an import will assign to the ERP Product within the ERP Product tab. (see page 8 for more info).

Adding an image on the image tab will override any images assigned to the ERP Product and the site will only show the images from the images tab (ignoring/overriding the ERP Product Images). The large image will be the image shown on the product code page and the small image will be shown on the product code thumbnail, cart, product groups, etc. You can also add alt text to an image for SEO.

| Description Left De | scription Rental Assets Attributes Related Products | Page Tabs Groups Publish History Images Attributes Values |
|---------------------|-----------------------------------------------------|-----------------------------------------------------------|
| Large Image:        | Choose File No file chosen<br>Previous Image: N/A   | Upload View Delete                                        |
| Small Image:        | Choose File No file chosen<br>Previous Image: N/A   | Upload View Delete                                        |
| SEO Alt Image Text: | Row 1                                               |                                                           |

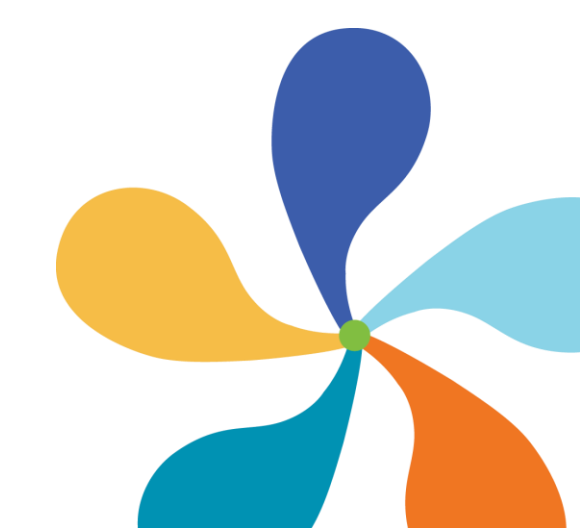

- 16 -